# 一般開放校施設の予約と使用について

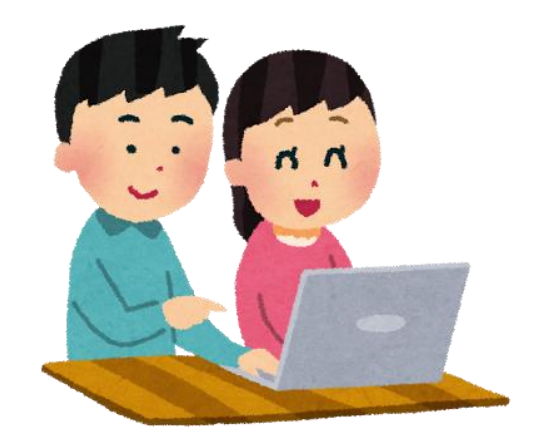

担当 調布市教育委員会教育部社会教育課社会教育係TEL 042-481-7488 FAX 042-481-7739メールアドレス syakaiky@city.chofu.lg.jp

### ①スポーツ・教育施設予約システム

1 URL <a href="https://web02.rsv.ws-scs.jp/chofu/web/">https://web02.rsv.ws-scs.jp/chofu/web/</a>

検索サイトで「調布市施設予約システム」と検索ください。

施設使用に関する

重要なお知らせも

ございますので,

ログイン後、必ず

ご確認ください。

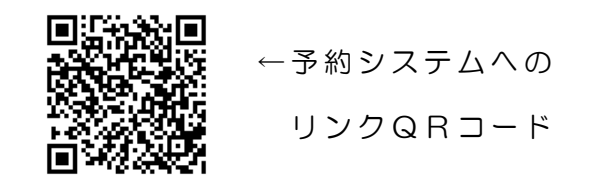

2 トップページ画面と各メニューの概要説明

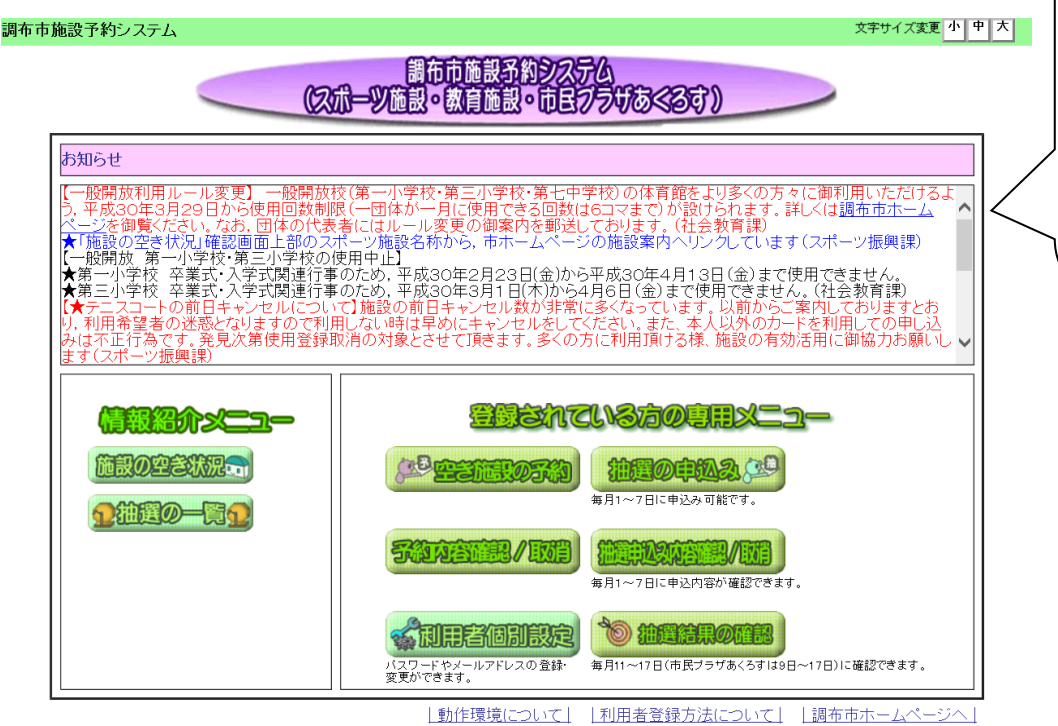

| 情 報 照 会  | 施設の空き状況   | 空き状況の確認             |  |  |
|----------|-----------|---------------------|--|--|
| (ログイン不要) | 抽選の一覧     | 抽選申込み期間と該当月の確認      |  |  |
|          | 空き施設の予約   | 随時予約の申込み            |  |  |
| 登録され     | 予約内容確認/取消 | 現在の予約内容の確認と取消       |  |  |
| ている方     | 利用者個別設定   | パスワード・メールアドレス等の設定   |  |  |
| の専用メ     | 抽選の申込み    | 抽選の申込み(毎月1~7日)      |  |  |
| ニュー      | 抽選申込み内容   | 抽選の申込み内容の確認と取消      |  |  |
| (ログイン必要) | 確認/取消     | (毎月1~7日)            |  |  |
|          | 抽選結果の確認   | 抽選結果の確認(毎月 11~17 日) |  |  |

3 登録者専用メニュー画面と記入項目

※ログインが必要です。

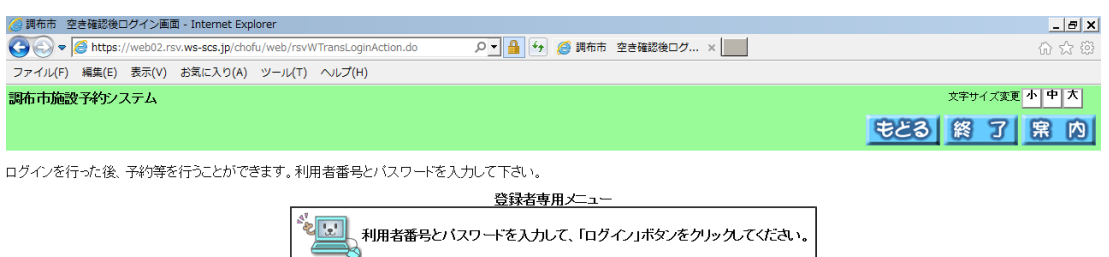

| 利用者番号(半角数字):  |
|---------------|
| バスワード(半角数字):  |
| <b>D</b> 5472 |

【マスタート】 🖉 施設予約・空き情報 |... 🥖 調布市 空き確認後口...

📝 А般 🕙 🖉 🖗 🥔 🏗 🛤 🖓 🔦 🧶 🐘 🔥 16:07 💻

(1)登録番号 :登録カードに記載の8桁の数字

(2)パスワード:使用団体登録の際に記入した4桁の数字

※パスワードを続けて5回間違えるとセキュリティのため

ロックがかかり、ログインできなくなります。

なお,正しいパスワードでログインすると,間違った回数が リセットされます。

ロックがかかってしまった場合又はパスワードを忘れてしまっ た場合は,代表者の方が本人確認書類をお持ちの上,調布市社会 教育課までお越しください。

4 システムの稼働時間 5:00~24:00

(毎月18日のみ9:00~24:00)

②施設予約

- 1 予約方法
  - 予約はすべてインターネットからの受付となります。
     <u>電話,窓口等での予約受付はできません。</u>
- 2 予約申込の流れ

(1) 抽選申込み

抽選の流れ

| 使用したい日の2か月前 |              |  |  |  |  |  |
|-------------|--------------|--|--|--|--|--|
| 1日~ 7日      | 抽選申込期間       |  |  |  |  |  |
| 8日~10日      | コンピューターによる抽選 |  |  |  |  |  |
| 11日~17日     | 抽選結果の確認      |  |  |  |  |  |

- ・抽選枠は、「1番目の抽選申込み」~「4番目の抽選申込み」の
   4つがあり、それぞれに「第1希望のコマの申込枠」と「第2
   希望のコマの申込枠」があります。
- 全ての申込枠を使用することで、最大8コマ申込むことができ、
   そのうち最大で4コマが当選します。

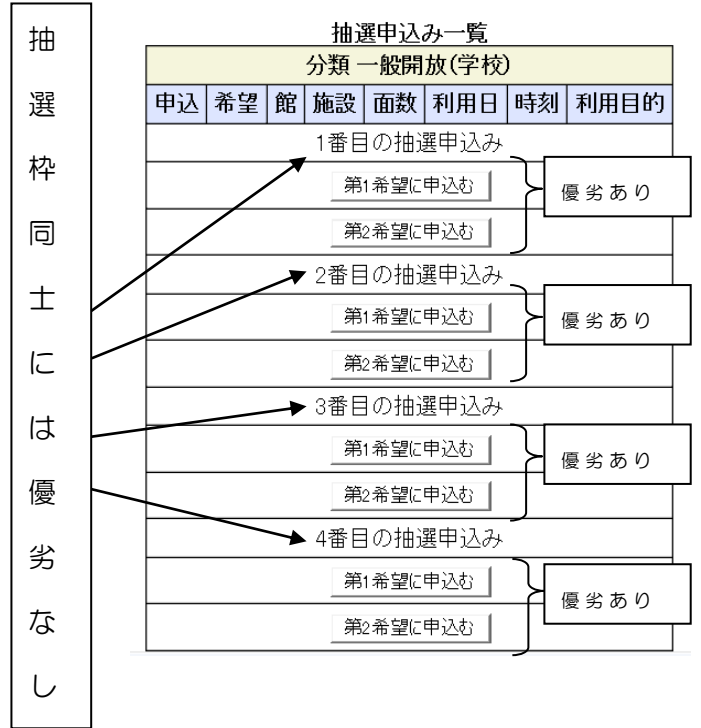

・1番目~4番目の抽選枠に優劣はありません。(※「1番目の抽選枠が、4番目の抽選枠と比べて、当選しやすい」等はありません。)
・同じ抽選枠の中では、第1希望で申込んだコマの方が、第2希望で申込んだコマと比べて、当選し

・同じ抽選枠の中で、第1希望のコマと第2希望のコマが両方当選することはなく、また、第1希望、

第2希望いずれのコマも当選しない場合もあります。

• 当選したコマは、自動的に予約完了となります。

(2)空き施設の予約(随時予約)

・使用する月の2か月前の18日午前9時から受付を開始し, 使用当日の3日前まで使用申込が可能です。

#### 3 ペナルティについて

予約した施設を使用しない場合は、必ずキャンセルをしてください。 期限(使用日の3日前)までにキャンセルしなかった場合は、ペナルティとして一定期間新規の予約申込みができなくなります(ただし、ペナ ルティ発生以前に予約していた施設は使用することができます)。

| 3日前の24時まで |               | ペナルティたし                    |  |  |
|-----------|---------------|----------------------------|--|--|
| にキャンセル    |               |                            |  |  |
| 2日前キャンセル  |               | 使用予定日の属する日の翌日の1日から、        |  |  |
| 前日キャンセル   | $\Rightarrow$ | した。<br>1 か日間予約由いみができたくたります |  |  |
| 当日キャンセル※  |               |                            |  |  |
|           | Ų             | 御連絡なく,施設の使用がなかった場合は,       |  |  |
| 無断キャンセル※  |               | 使用予定日の属する月の翌月の1日から,        |  |  |
|           |               | 3か月間予約申込みができなくなります。        |  |  |

※期限を過ぎてからのキャンセルを同じ月に複数回行った場合は、予約申込みができない期間を、1回につき、1か月延長いたします。

※使用当日については、<u>開始時刻になる前の</u>キャンセルは「当日キャンセル」とみなし、<u>開始時刻を過ぎてからの</u>キャンセルは「無断キャンセル」とみなします。

例えば、使用予定日が5月14日の場合、5月11日のうちに 予約システムで取消し手続きを行ってください。

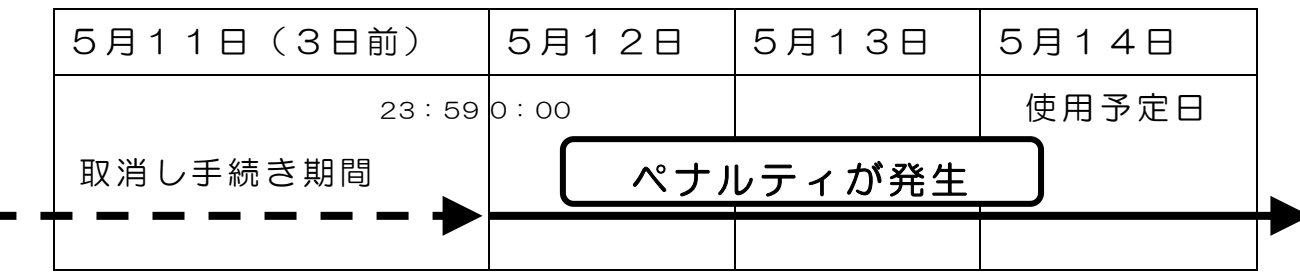

# より多くの方に施設を御使用いただけるように,施設 を使用しないことがわかりましたら,速やかにキャン セルをしていただきますよう,御協力をお願いします。

#### 4 使用予定日の3日前を過ぎてからの予約のキャンセル方法

使用予定日の3日前を過ぎてからのキャンセル(2日前キャンセル・ 前日キャンセル・当日キャンセル)は、システム上で行うことが出来ま せん。以下の社会教育課の連絡先へ、御連絡ください(夜間・休日等で 電話がつながらない場合は、FAX又はメールで御報告ください)。

なお、早めの御連絡に御協力くださいますようお願いいたします。

社会教育課連絡先

電話 042-481-7488(平日の午前8時30分~午後5時)FAX 042-481-7739

- メール <u>syakaiky@city.chofu.lg.jp</u>
- <u>※開始時刻までに御連絡がない場合は,</u>

<u>無断キャンセルとなりますのでご注意ください。</u>

#### 5 台風・大雪等での予約のキャンセル方法

台風・大雪等が理由で事前にキャンセルの連絡をした場合には,使用 日の3日前を過ぎてもペナルティが発生いたしません。

<u>使用開始時刻まで</u>に、社会教育課に御連絡ください(夜間・休日等で電話がつながらない場合は、FAX又はメールで御報告ください)。

なお, <u>早めの御連絡に御協力くださいますようお願いいたします。</u>

【注意事項】

学校施設を使用していることから,市や教育委員会または学校が使用す る場合(住民説明会や開設準備を含む避難所開設時等)は,当日の予約を していても,または活動中でも開放は中止となりますので,御了承くださ い。

#### 6 その他

(1)使用回数制限

ー般開放で<u>一月に</u>使用できるコマ数は1団体<u>6コマまで</u>です。

予約コマ数の例一覧

|         | 例 1   | 例 2 | 例 3 | 例 4 | 例 5 |
|---------|-------|-----|-----|-----|-----|
| 抽選予約での  | 4 – – | 3コマ | 2コマ | 1コマ | 7C0 |
| 当選コマ数   | 4 J Y |     |     |     |     |
| 随時予約可能な | 2コマ   | 3コマ | 4コマ | 5コマ | 6コマ |
| コマ数     |       |     |     |     |     |

※なお、体育館全面の使用でも、体育館半面の使用でも、

同じく<u>1コマ</u>の使用と換算されます。

(2)更新

更新の手続きは,有効期限の翌日の3か月前から受付可能です。 更新の方法は,登録手続きと同様となります。

(例) <u>有効期限が 2025年2月28日まで</u>の場合

2月28日の翌日にあたる3月1日から3か月前となる

2024年12月1日から更新手続きを行うことができます。

なお、<u>社会教育課から更新手続きの御案内はいたしません</u>ので、有効 期限を御確認のうえ、手続きいただきますようお願いいたします。 (3)再発行

登録カードを紛失した場合は,再発行いたします。再発行の方法は, 登録手続きと同様となります。

なお、紛失した登録カードの番号は失効となります。

(4)登録内容の変更

代表者・住所・電話番号等を変更した場合は,届出を行ってください。 登録内容の変更方法については,担当者から御案内をさせていただきま すので,変更希望の項目を明記の上,社会教育課へメールで御連絡くだ

 $\mathbf{7}$ 

さい(メールでの連絡が難しい場合は、電話で御相談ください)。

(5)登録の取消

団体が解散となる等,一般開放校施設を使用しなくなる場合も,届出 を行ってください。取消の方法については,担当者から御案内をさせて いただきますので,社会教育課へメールで御連絡ください(メールでの 連絡が難しい場合は,電話で御相談ください)。

(6)その他

パスワード及びメールアドレスの変更は、予約システム上で行うこと ができます。予約システムトップページの「利用者個別設定」から変更 ください。

## 参考 一般開放校施設へのアクセスMAP

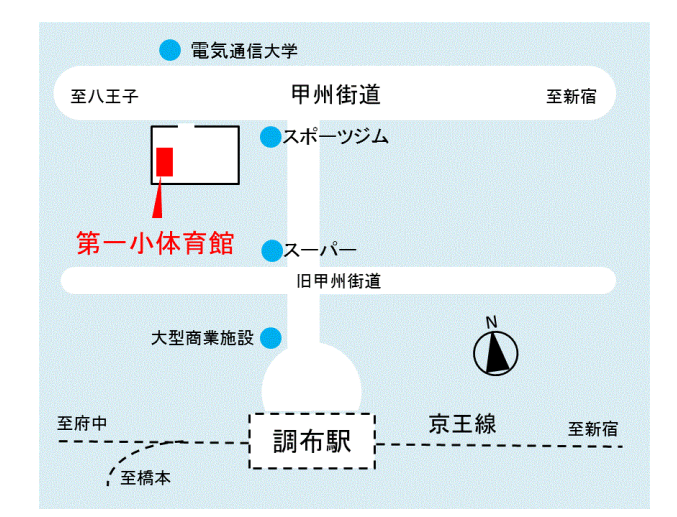

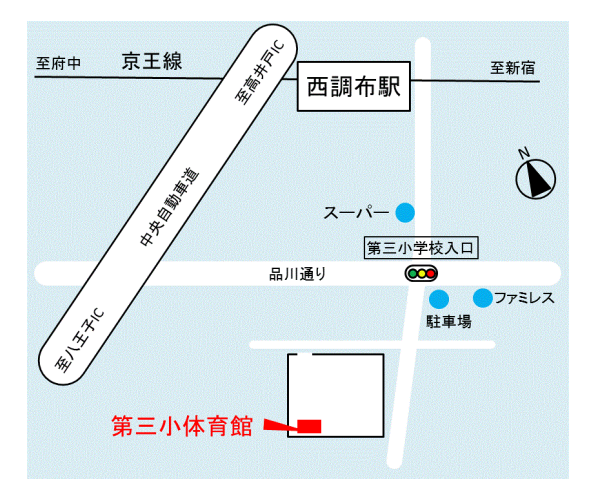

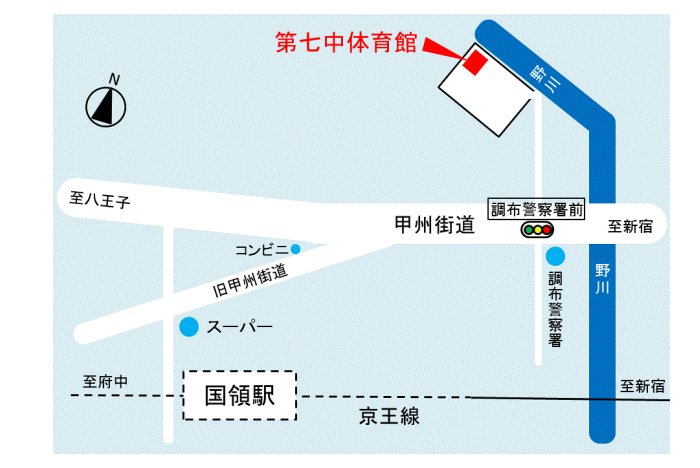

③施設使用当日

- 1 使用当日の流れ
  - (1)学校の門扉は鍵が開いておりますので、<u>直接体育館にお越しくださ</u> い(職員室等に寄る必要はありません)。
  - (2)体育館には、シルバー人材センターから派遣されている管理指導員 がおりますので、管理指導員の指示に従ってください。
  - (3) <u>使用終了時刻の10分前</u>には活動を終了し、後片づけ・清掃・戸締 まりを行い、速やかに退場してください。
    - ※お帰りの際,学校の門扉の鍵については施錠する必要はありません。
- 2 使用上の注意
  - (1)登録カードを施設の管理指導員に提示し、使用してください。
  - (2)使用時間は準備・後片付け(清掃)も含みます。
  - (3)使用する用具は、各団体で御用意ください。
  - (4) 防犯上の観点から、 学校の門扉は開け放しにしないようお願いいた
  - します。なお、門扉の鍵については施錠する必要はありません。 (5)車での御来校について
    - ①車での御来校は、<u>用具等の搬出入の目的のみ</u>可能です。
      - 単なる移動手段として自動車やバイクでの来校できません。
    - ②駐車可能な台数は、体育館<u>全面</u>使用の場合は、1団体につき<u>2台</u>
      - <u>まで</u>,体育館<u>半面</u>使用の場合は,1団体につき<u>1台</u>までです。
    - ③駐車後,管理指導員から「一般開放用駐車許可証」を受け取り,
      - 車のダッシュボードの上に置いてください。
    - ④施設使用終了時刻から10分以内に,「一般開放用駐車許可証」を 管理指導員に御返却ください。
  - (6)使用者は、体育館履きを必ず使用してください。
  - (7) <u>申請時に同意いただいた「一般開放登録団体使用上の注意事項」を</u> 御確認いただき,遵守してください。

# ※使用当日に管理指導員が来ていない場合

当日,管理指導員が万が一来ない場合は,

アルソックシルバー人材センター緊急連絡コールセンター

## 042-487-9378

に連絡のうえ、以下に示す(1)(2)(3)の3点をお伝えください。

- (1) <u>調布市</u>シルバー人材センターから派遣されている管理指導員が来てい ないこと
- (2)使用予約の学校名(<u>調布市の</u>〇〇学校)と、体育館を使用している 一般開放施設使用団体であること
- (3)団体の方の氏名と、折り返しの連絡先(現地で連絡のつく電話番号)
  - 補足 緊急対応の流れ

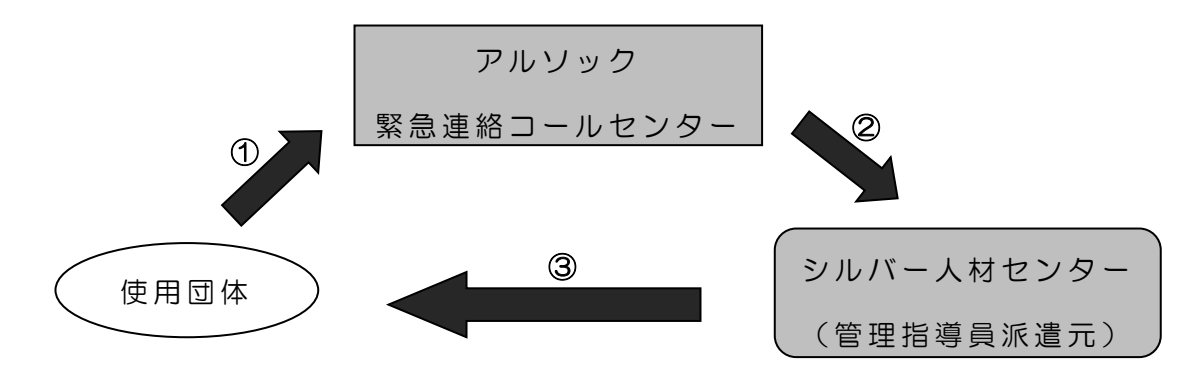

- ①使用団体からアルソック緊急連絡コールセンターへ連絡していた だき、上記の(1)(2)(3)をお伝えください。
- ②アルソック緊急連絡コールセンターから、一般開放管理指導員の 派遣元であるシルバー人材センター職員に連絡いたします。
- ③シルバー人材センターが,別の管理指導員を派遣いたします。また, その旨を上記(3)で伺った電話番号に,シルバー人材センターから御 連絡いたします。